# 内蒙古建筑业信息管理平台 系统操作员培训

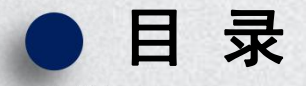

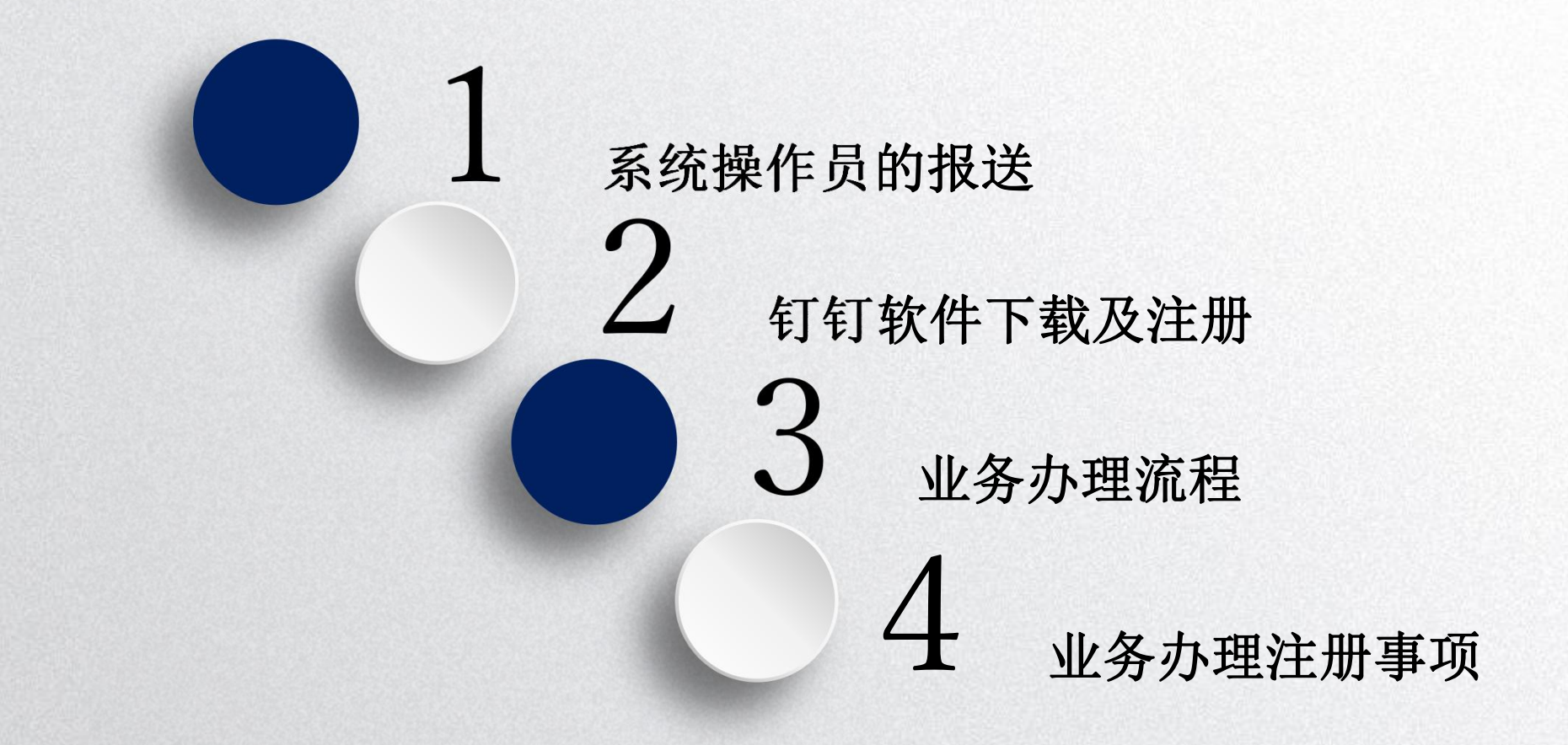

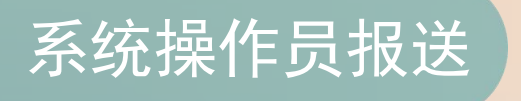

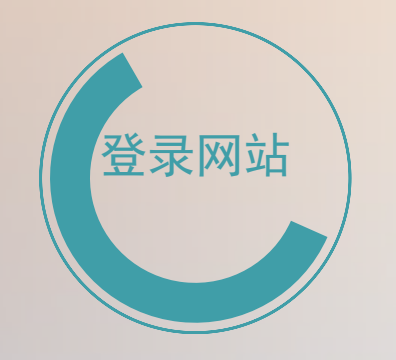

登录内蒙古自治区建 筑业协会网站首页 (www.nmjx.org)

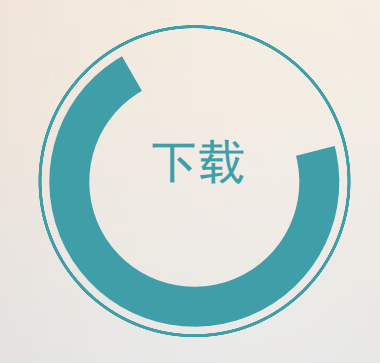

在服务中心版块中找 到《系统操作员报送 通知》将附件下载。

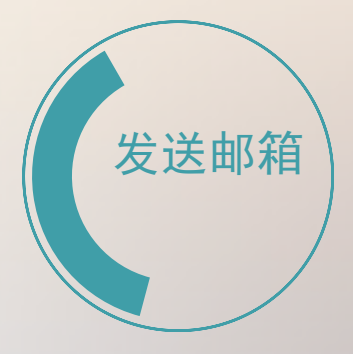

填写好相关内容,加 盖企业公章发送至表 格下方的邮箱。

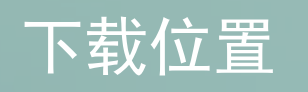

#### 欢迎来到 内蒙古自治区建筑业协会 网站首页

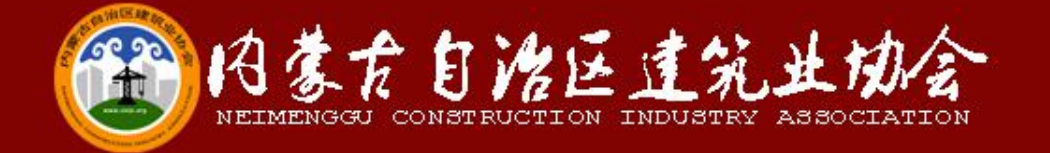

|                 | 网站首页 | 协会概况  | 协会工作  | 网上办事                                  | 新闻公告 | 诚信与自律                                                                                                    |   |
|-----------------|------|-------|-------|---------------------------------------|------|----------------------------------------------------------------------------------------------------|---|
|                 |      |       | 行业调研  | 6                                     |      |                                                                                                    |   |
| ~               |      |       | 评优评奖  |                                       |      |                                                                                                    |   |
| 住线              |      |       | 行业培训  |                                       |      |                                                                                                    |   |
| 客               |      |       | 法律服务  |                                       |      | di la constante di la constante di |   |
| 服               |      |       | 信息化服务 |                                       |      |                                                                                                    |   |
| UN T            |      |       | 行业标准  |                                       |      |                                                                                                    |   |
|                 |      |       | 服务中心  |                                       |      |                                                                                                    |   |
|                 |      |       |       |                                       |      |                                                                                                    |   |
| A result of the |      |       |       |                                       |      |                                                                                                    | - |
|                 |      | A NPU |       | B B B B B B B B B B B B B B B B B B B |      | AXKA                                                                                                    |   |
|                 |      |       |       | - And                                 |      |                                                                                                    | - |

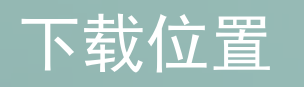

| <b>服务中心</b>             | 现在的位置: 首页>协会工作>服务 | 服务中心                                                                  | 你现在的位置: 首页 > 协会工作 > 服务中                                            |
|-------------------------|-------------------|-----------------------------------------------------------------------|--------------------------------------------------------------------|
| 各系统业务办理流程图              | 2017-             | 7                                                                     | <b>系统操作员报送申请表</b><br>发布日间:2016-12-22 浏览次数:3890                     |
| 各系统、平台说明及注意事项           | 2016-             | 2                                                                     |                                                                    |
| 会员入会申请表                 | 2017-             | 7                                                                     | 内建协[2016]40号                                                       |
| 内蒙古自治区建筑业协会五届二次理事会议课件   | 材料 2017-          | 1<br>                                                                 | 关于《内蒙古自治区建筑业信息管理平台》<br>系统操作员报送的通知                                  |
| CLodop打印控件(无法打印点击下载)    | 2017-             | 5 各会员单位、相关企业<br>为了保证《内蒙古白治                                            | 。<br>2.<br>9.区建筑业信自管理亚台》的顺利实施,让会员企业更好地了解到                          |
| "安管人员"考核辅导系统引导手册        | 2016-             | 7<br>7<br>内蒙古自治区建筑业信                                                  | 。确保信息报送及业务申报工作的规范开展。经研究决定,建立<br>息管理平台"系统操作员"队伍。现将有关事项通知如下:         |
| 内蒙古自治区建筑业协会业务办理申请表      | 2016-             | <ul> <li>一、报送内容</li> <li>2 报送平台操作员一名(</li> <li> 区建筑业信息化管理平</li> </ul> | -<br>表格见附件)。企业指定一名操作人员对本企业在《内蒙古自治<br>2台》由报讨程中,对具体事项的录入、由报、反馈等事项进行约 |
| 系统操作员报送申请表              | 2016-             | 2 一管理。<br>二、报送时间及要求                                                   |                                                                    |
| 内蒙古建筑业协会第五次会员代表大会合影     | 2016-             | <ul> <li>1、9月23日前将《内露</li> <li>8 蒙古自治区建筑业协会</li> </ul>                | 袁古自治区建筑业信息化管理平台》系统操作员信息表报送至内<br>。<br>-                             |
| 内蒙古自治区建筑业企业资质审批范围       | 2015-             | <ul> <li>         一</li></ul>                                         | 1<br>5612 6913042<br>.com                                          |
| 内蒙古自治区建筑业网上办事大厅企业资质换证   | 系统说明(操作手册) 2015-  | <ul> <li>邮寄地址:内蒙古呼和</li> <li>3 2、企业"系统操作员"</li> </ul>                 | 告持市赛区锡林南路永光巷28号410室 赵英收<br>5.1.1.1.1.1.1.1.1.1.1.1.1.1.1.1.1.1.1.1 |
| 二级注册建造师继续教育系统说明-学员(PDF) | 2015-             | <ul> <li>一用"钉钉"管理。(手机<br/>3 3、企业"系统操作员"排</li> </ul>                   | ,或电脑版均可)。<br>B送后,如有变更需重新向内蒙古自治区建筑业协会报备。                            |
| 二级注册建造师继续教育系统说明-学员(PPT) | 2015-             | 3                                                                     | 2016年9月5日                                                          |
| 二级注册建造师网络继续教育培训手册       | 2015-             | 1                                                                     |                                                                    |

() 附件:系统操作员报送申请表(点击下载)

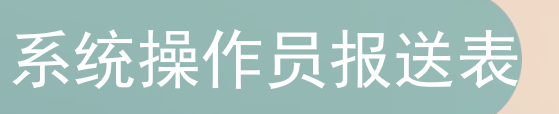

#### 《内蒙古自治区建筑业信息化管理平台》

#### 系统操作员信息表

| 单位名称 |        |
|------|--------|
| 所属盟市 |        |
| 姓名   | 性别     |
| 手机号码 | QQ 号码  |
| 办公电话 | 邮箱     |
| 邮寄地址 | II     |
| 单位意见 | (企业盖章) |
|      | 年月日    |

注:将系统操作员信息表发送至nmgjzyxxh@163.com.邮箱,并用所

上报的手机号码进行绑定"钉钉"软件。

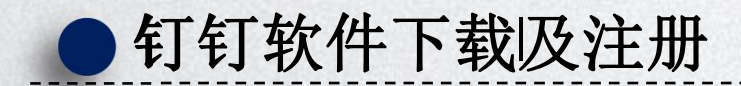

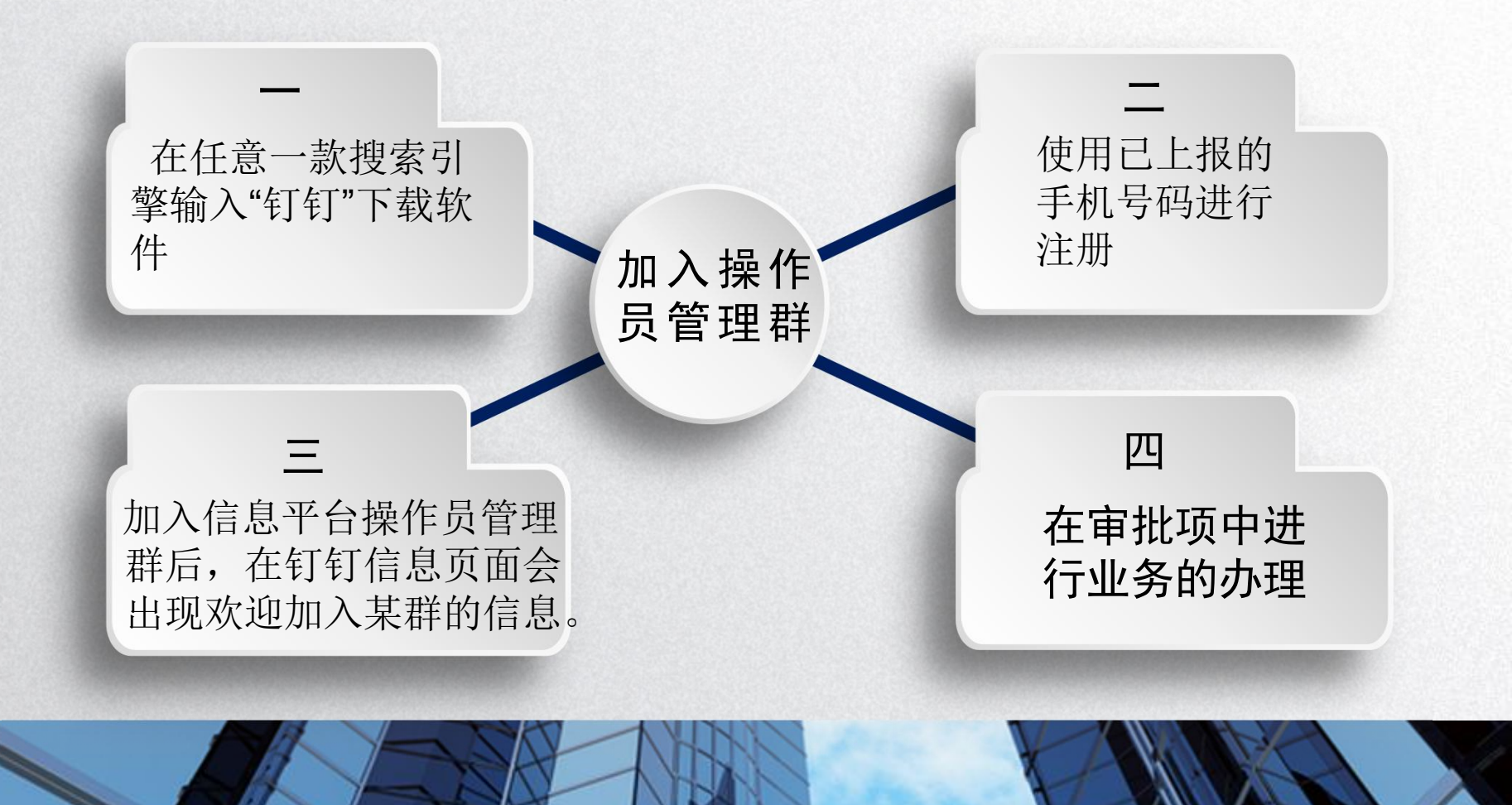

# 钉钉软件下载及注册

在任意一款搜索搜 索引擎输入"钉钉"下 载软件

### Baider百度 钉钉

◎ 百度一下

#### 网页页新闻 贴吧 知道 音乐 图片 视频 地图 文库 更多»

百度为您找到相关结果约11,400,000个 。 搜索工具

⑦ 为您推荐<u>钉钉签到定位更改</u> <u>钉钉是什么软件</u>

#### 钉钉阿里出品的智能移动办公平台-「钉钉」 『官図』

钉钉DingTalk-由阿里巴巴集团开发,免费提供给所有中国企业用于商务 沟通和工作协同<mark>钉钉-中国领先的智能移动办公平台!</mark> www.dingtalk.com 2017-06 - ₩ - <u>9418条评价</u>-广告

#### 打钉官网-钉钉.是一个工作方式 官网

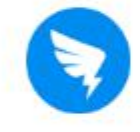

钉钉是阿里集团专为中国企业打造的通讯、协同的免费移动办公平台,帮助企业内部沟通和商务沟通更加高效安全。特色支持:消息阅读状态一目了然,重要事DING电话使命必达....

www.dingtalk.com/ - 百度快照 - 评价

#### 钉钉最新官方版下载 百度软件中心

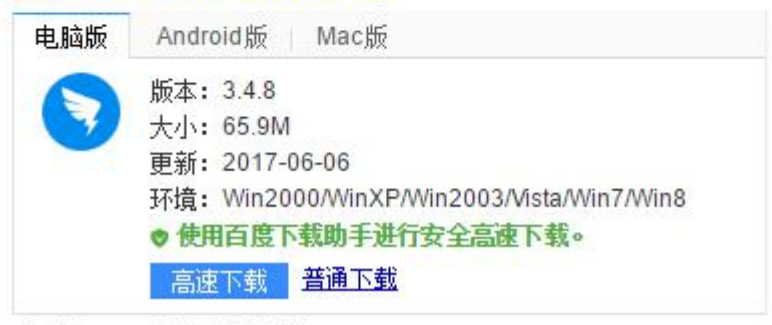

rj.baidu.com/-给百度提建议

钉钉注册

使用已上报的 手机号码进行 注册

\_

| 扫的豆菜  | 密码登录   | 拉让码登录  |
|-------|--------|--------|
|       |        |        |
| +86 ~ | 请输入手机号 |        |
| 请输入密码 |        |        |
|       | 登录     |        |
| 用户注册  |        | 🗌 自动登录 |

登录异常? 点此检测

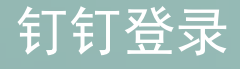

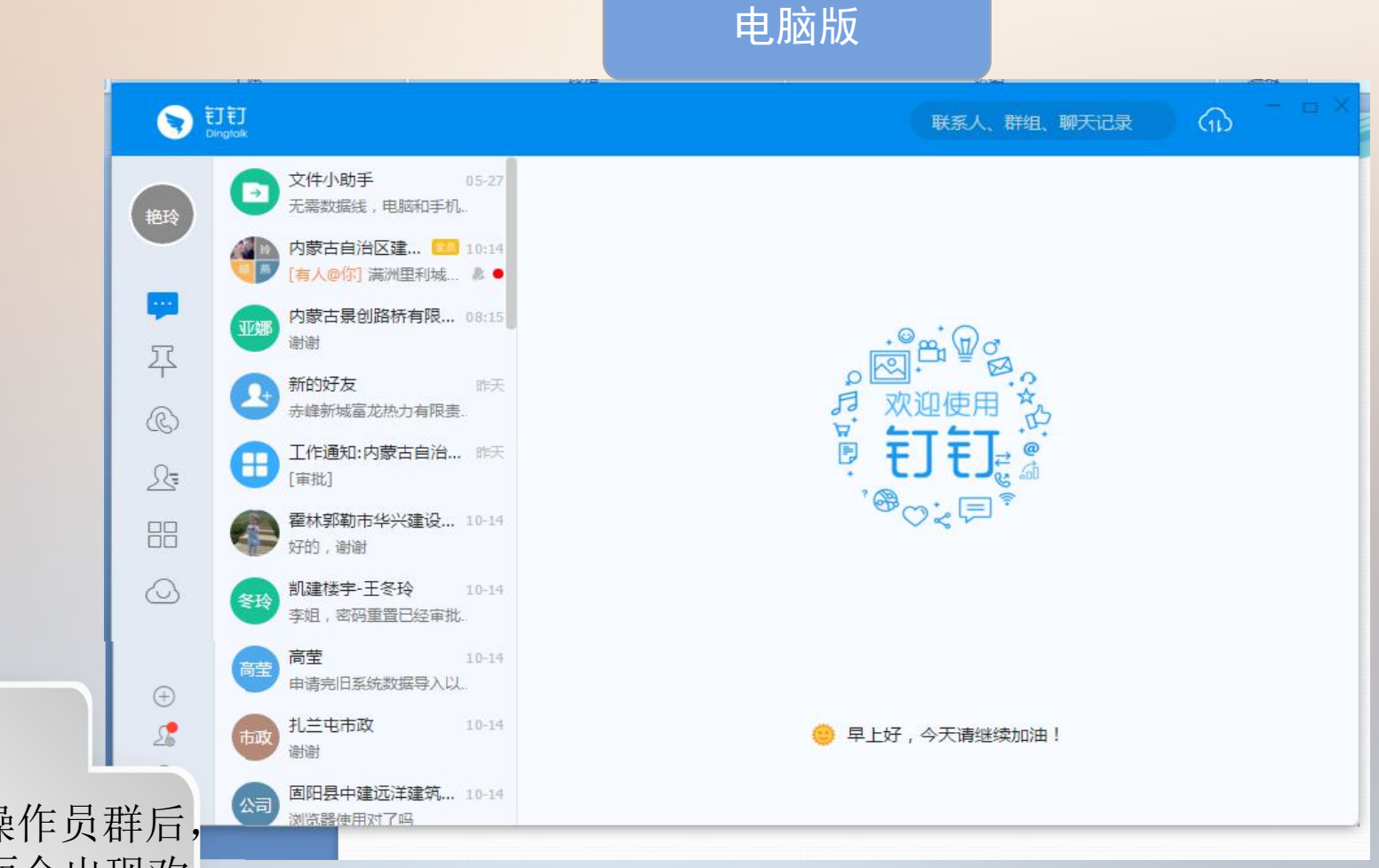

加入信息平台操作员群后, 在钉钉信息页面会出现欢 迎加入某群的信息。

—

# 选择审批事项

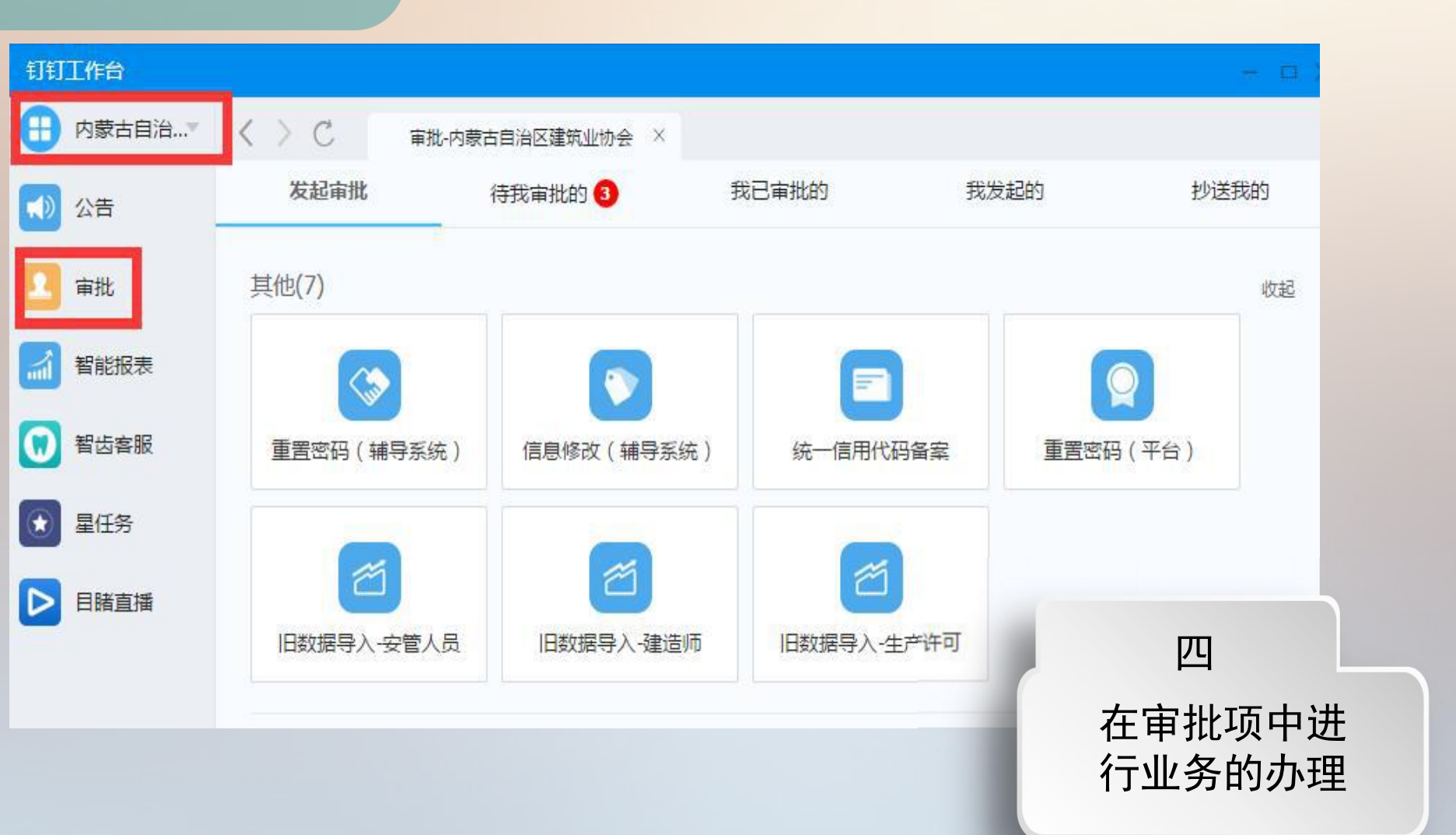

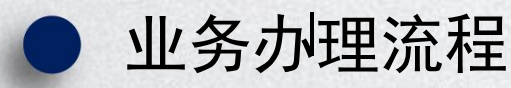

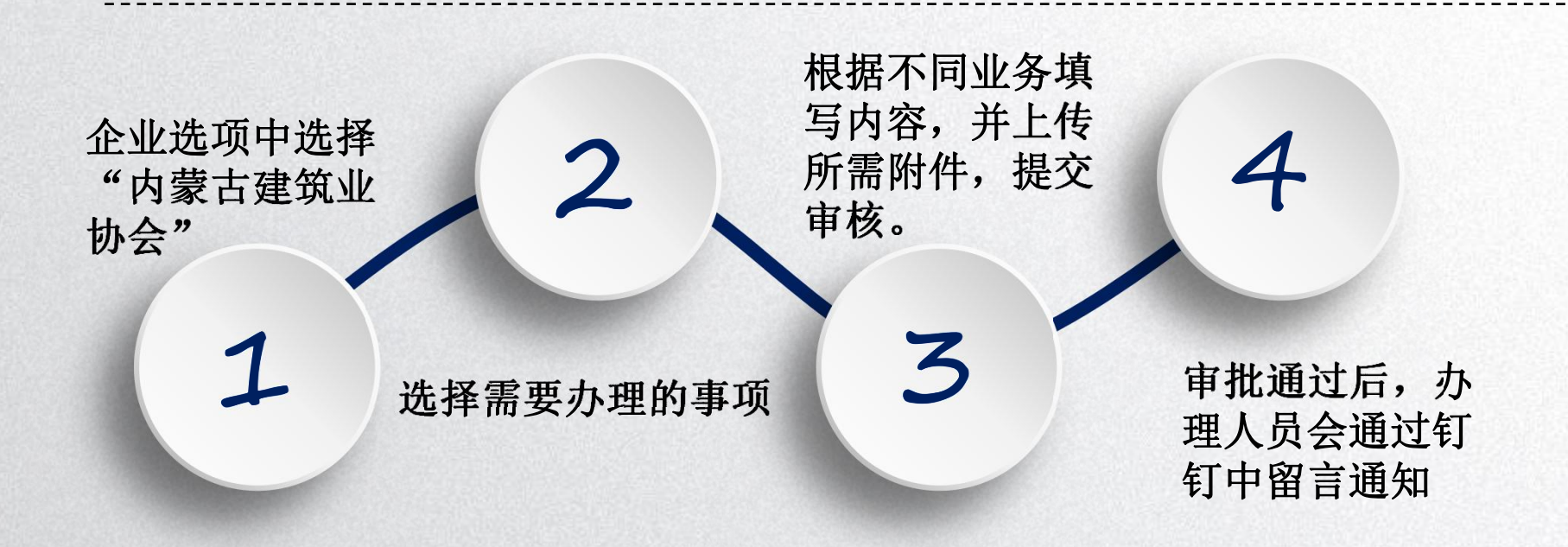

### 企业选项中选择"内蒙古建筑业协会"

| 0        | ĒJ ĒJ<br>Jingšaik | 联系人、群组、聊天记录 (1)         |  |
|----------|-------------------|-------------------------|--|
|          | ☆(内部管理)内蒙古自 🛇     |                         |  |
| 絶玲       | (内部管理)内蒙古自治区建筑业协会 |                         |  |
|          | 内蒙古自治区建筑业协会       |                         |  |
| 平        | 💼 轻松小秘            |                         |  |
| ®        | (1) 微投票           |                         |  |
| R        | <b>Tower任务</b>    |                         |  |
| ==       |                   |                         |  |
| 0        |                   |                         |  |
|          |                   | 欢迎使用微应用,更多应用持续开发中,敬请期待! |  |
| $\oplus$ |                   |                         |  |
| 2        |                   |                         |  |
| ()       |                   |                         |  |

# 选择需要办理的事项

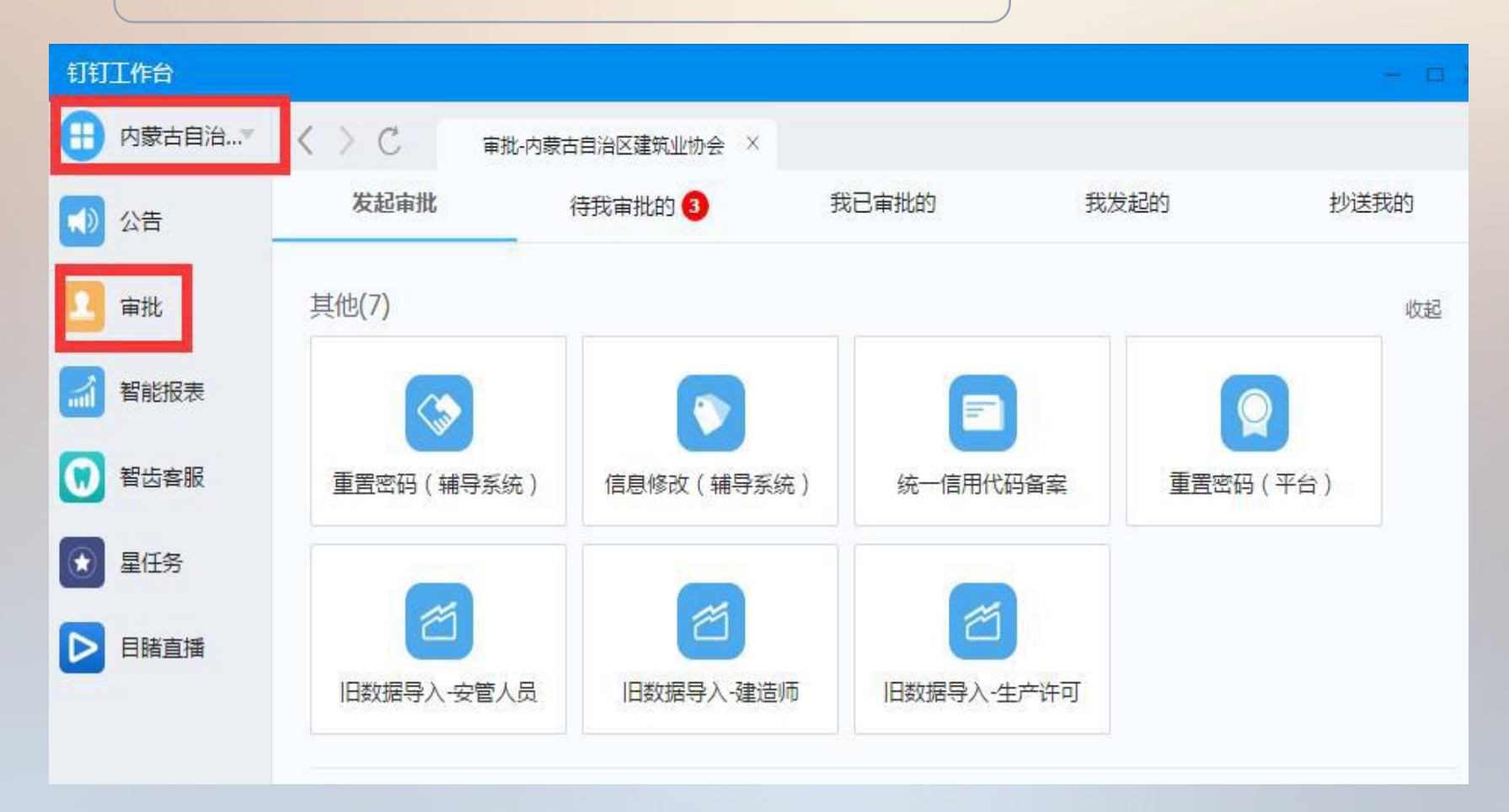

# 根据不同业务填写内容, 并上传所需附件,提交审核。

注: 业务办理申请表在服务 中心下载

| 钉钉工作台   |              |                              |
|---------|--------------|------------------------------|
| 日 内蒙古自治 | く 〉 C ( 审)   | 此-内蒙古自治区建筑业协会 ×              |
| ✓ 公告    | 🕞 重置密码 ( 辅导系 | 统)                           |
| 🔼 审批    | *姓名          | 建造师姓名(必填)                    |
| 都能报表    | *身份证号码       | 建造师身份证号(必填)                  |
| 1 智齿客服  | *学习科目        | 安管人员在线考试系统                   |
| € 星任务   | *联系电话        | G 请输入(必填)                    |
| ▶ 目睹直播  | *扫描件(必填      | ) 添加图片(最多选择9张)               |
|         |              | 1、业务办理申请表<br>2、身份证正反面(建造师本人) |
|         | *日期          | 请选择(必填)                      |
|         | 备注           | 请输入                          |
| ◆ 应用中心  |              |                              |

# 审批通过后,办理人员会通过钉钉中留言通知

|                                           | ae     |
|-------------------------------------------|--------|
| t t                                       |        |
| 兵杰<br>已完成                                 |        |
|                                           | 1 v    |
| 宙狀编号·201610131008000460125                | HL LIA |
| 所在部门:赤峰市                                  |        |
| 企业名称:赤峰市 建设工程有限/                          | 同      |
| 统一信用代码: 9. 62                             |        |
| 扫描件:                                      |        |
|                                           |        |
|                                           |        |
|                                           |        |
| 1                                         |        |
| 2 自俗证正后面(经办人或注人)                          |        |
| 3 企业专业地路或组织机构代码证                          |        |
| <ol> <li>4 审批完毕技术人员备家完毕会通过钉钉面到</li> </ol> |        |
|                                           |        |
| 日期: 2016-10-13                            |        |
| <b>埴报说明</b> :                             |        |
| 选择"工作 ->审批 ->业务名称"填写业务办理                  |        |
| 申请。                                       |        |

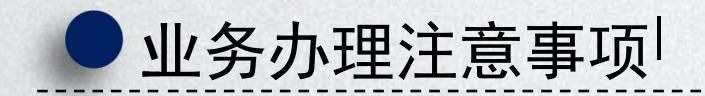

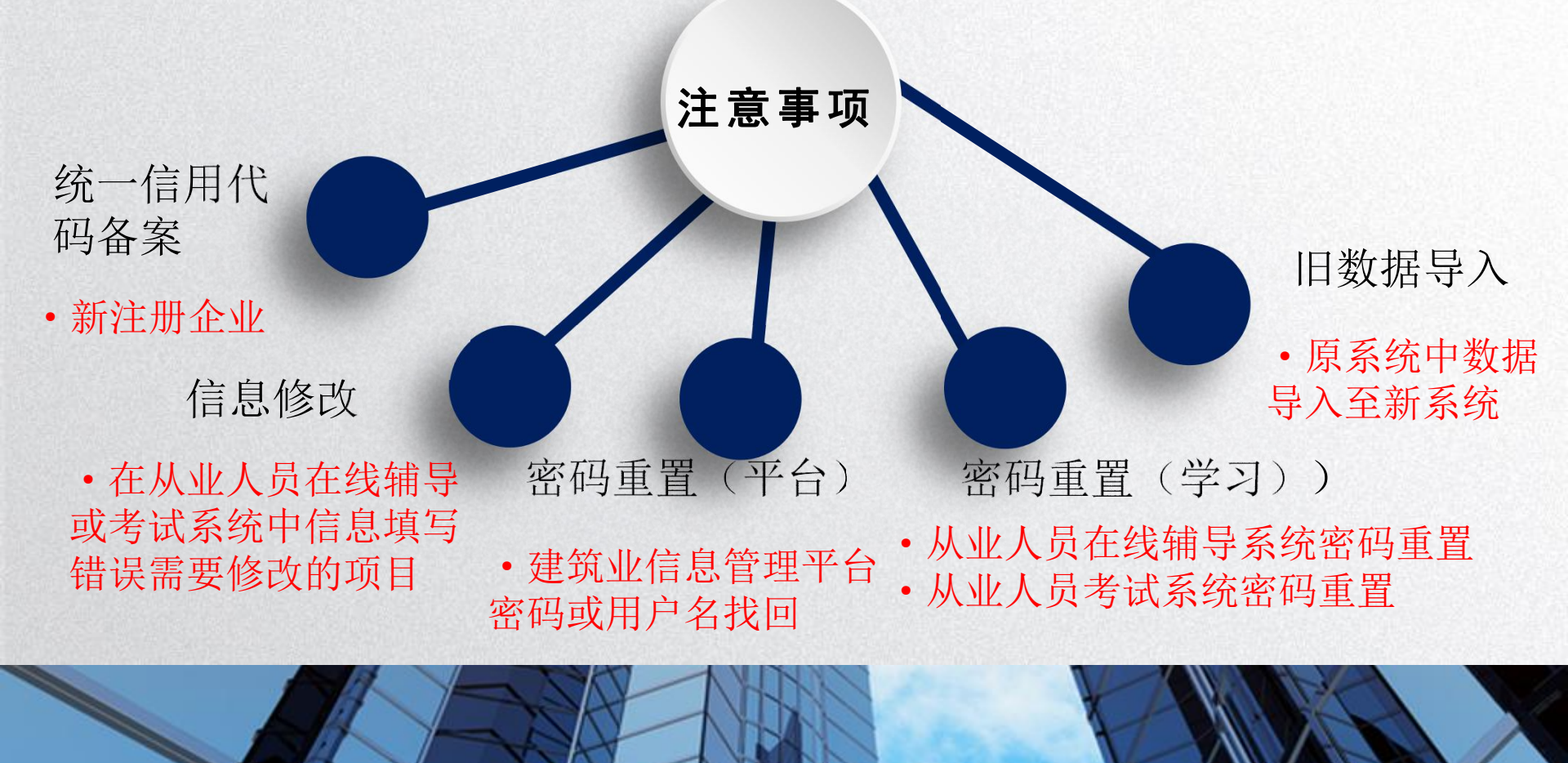

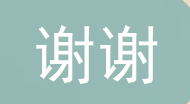

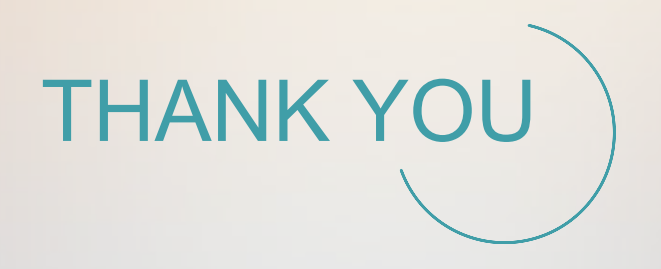